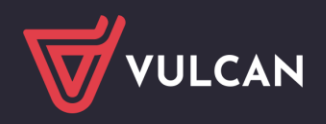

SIGMA

## Jak zainstalować certyfikat firmy VULCAN w nowej wersji SIGMY?

## Zainstalowanie certyfikatu w systemie Windows

- Zaloguj się do Sigmy i uruchom moduł *Raporty*.
- W zakładce *Pomoc* znajduje się certyfikat. Kliknij kafel *Certyfikat*, aby go pobrać i zapisać na dysku.
- Uruchom dwuklikiem plik certyfikatu vulcan\_excel.cer i w wyświetlonym oknie wybierz Zainstaluj certyfikat.

| 📃 Certyfikat                                                                             | $\times$ |  |  |  |  |  |  |
|------------------------------------------------------------------------------------------|----------|--|--|--|--|--|--|
| Ogólne Szczegóły Ścieżka certyfikacji                                                    |          |  |  |  |  |  |  |
| Informacje o certyfikacie                                                                |          |  |  |  |  |  |  |
| Ten certyfikat jest przeznaczony do:                                                     |          |  |  |  |  |  |  |
| <ul> <li>Gwarantuje, że oprogramowanie pochodzi od wydawcy<br/>oprogramowania</li> </ul> |          |  |  |  |  |  |  |
| Chroni oprogramowanie przed zmianą po opublikowaniu                                      |          |  |  |  |  |  |  |
| • 2.23.140.1.3<br>• 1.2.616.1.113527.2.5.1.7                                             |          |  |  |  |  |  |  |
| * Więcej informacji można znaleźć w oświadczeniu urzędu certyfikacji.                    |          |  |  |  |  |  |  |
| Wystawiony dla: VULCAN Sp. z o.o.                                                        |          |  |  |  |  |  |  |
| Wystawiony przez: Certum Extended Validation Code Signing<br>2021 CA                     |          |  |  |  |  |  |  |
| Ważny od 17.01.2023 do 17.01.2024                                                        |          |  |  |  |  |  |  |
|                                                                                          |          |  |  |  |  |  |  |
|                                                                                          |          |  |  |  |  |  |  |
| Zainstaluj certyfikat Oświadczenie wystawcy                                              |          |  |  |  |  |  |  |
|                                                                                          |          |  |  |  |  |  |  |
|                                                                                          |          |  |  |  |  |  |  |
| OK                                                                                       |          |  |  |  |  |  |  |

W Kreatorze importu certyfikatów zaznacz Bieżący użytkownik i przejdź Dalej.

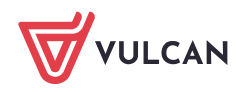

|                                            |            | $\leftarrow$ | Ş    | Kreator importu certyfikatów                                                                                                    |                                                                                                    |                               |  |  |  |  |
|--------------------------------------------|------------|--------------|------|----------------------------------------------------------------------------------------------------|----------------------------------------------------------------------------------------------------|-------------------------------|--|--|--|--|
|                                            |            |              |      |                                                                                                    |                                                                                                    |                               |  |  |  |  |
| Kreator importu certyfikatów — Zapraszamy! |            |              |      |                                                                                                    |                                                                                                    |                               |  |  |  |  |
|                                            |            |              |      | Ten kreator pozwala kopiować certyfikaty<br>odwołania certyfikatów z dysku twardego                                                                                        | , listy zaufania certyfikatów oraz list<br>do magazynu certyfikatów.                                              | Ŷ                             |  |  |  |  |
|                                            |            |              |      | Certyfikat, wystawiany przez urząd certył<br>użytkownika i zawiera informacje używane<br>bezpiecznych połączeń sieciowych. Magaz<br>w którym przechowywane są certyfikaty. | îkacji, stanowi potwierdzenie tożsar<br>: do ochrony danych lub do ustanaw<br>yn certyfikatów jest obszarem syste | iości<br>iania<br>mowym,      |  |  |  |  |
|                                            |            |              |      | Lokalizacja przechowywania                                                                                                    |                                                                                                    |                               |  |  |  |  |
|                                            |            |              |      | Bieżący użytkownik     Komputer lokalny                                                                                                    |                                                                                                    |                               |  |  |  |  |
|                                            |            |              |      |                                                                                                    |                                                                                                    |                               |  |  |  |  |
|                                            |            |              |      | Aby kontynuować, kliknij przycisk Dalej.                                                                                                    |                                                                                                    |                               |  |  |  |  |
|                                            |            |              |      |                                                                                                    |                                                                                                    |                               |  |  |  |  |
|                                            |            |              |      |                                                                                                    |                                                                                                    |                               |  |  |  |  |
|                                            |            |              |      |                                                                                                    |                                                                                                    |                               |  |  |  |  |
|                                            |            |              |      |                                                                                                    |                                                                                                    |                               |  |  |  |  |
|                                            |            |              |      |                                                                                                    | Dalej                                                                                                    | Anuluj                        |  |  |  |  |
|                                            |            |              |      |                                                                                                    |                                                                                                    |                               |  |  |  |  |
| -                                          | Zaznacz op | cję I        | Umi  | ieść wszystkie certyfikaty w                                                                                                    | następującym magazyni                                                                                             | ie, a jako magazyn certyfika- |  |  |  |  |
|                                            | tów wskaż  | mag          | gazy | yn Zaufani wydawcy. Przejdź                                                                                                    | dalej i Zakończ.                                                                                                  |                               |  |  |  |  |
|                                            |            |              |      |                                                                                                    |                                                                                                    |                               |  |  |  |  |
|                                            |            |              |      | System Windows może automatycznie w<br>określić inną lokalizację dla certyfikatu.                                                                                          | vybrać magazyn certyfikatów; możes                                                                                | iz jednak                     |  |  |  |  |
|                                            |            |              |      | O Automatycznie wybierz magazyn                                                                                                    | certyfikatów na podstawie typu cert                                                                               | tyfikatu                      |  |  |  |  |
|                                            |            |              |      | Omieść wszystkie certyfikaty w na                                                                                                    | astępującym magazynie                                                                                             |                               |  |  |  |  |
|                                            |            |              |      | Magazyn certyfikatów:                                                                                                    | Drac                                                                                                    | aladai                        |  |  |  |  |
|                                            |            |              |      | Zdurani wydawcy                                                                                                    | Prze                                                                                                    | giquaj                        |  |  |  |  |
|                                            |            |              |      |                                                                                                    |                                                                                                    |                               |  |  |  |  |
|                                            |            |              |      |                                                                                                    |                                                                                                    |                               |  |  |  |  |
|                                            |            |              |      |                                                                                                    |                                                                                                    |                               |  |  |  |  |
|                                            |            |              |      |                                                                                                    |                                                                                                    |                               |  |  |  |  |
|                                            |            |              |      |                                                                                                    |                                                                                                    |                               |  |  |  |  |
|                                            |            |              |      |                                                                                                    |                                                                                                    |                               |  |  |  |  |
|                                            |            |              |      |                                                                                                    | Dalej                                                                                                    | Anuluj                        |  |  |  |  |
|                                            |            |              |      |                                                                                                    |                                                                                                    |                               |  |  |  |  |
| -                                          | W Centrun  | n zaı        | ufar | nia->Zaufani wydawcy w pro                                                                                                    | gramie Excel wyświetli                                                                                            | się certyfikat firmy VULCAN   |  |  |  |  |

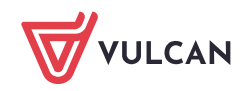

| Centrum zaufania                 |                                       |                                                                  | ?                                 |
|----------------------------------|---------------------------------------|------------------------------------------------------------------|-----------------------------------|
| Zaufani wydawcy                  | Zaufani wydawcy                       |                                                                  |                                   |
| Zaufane lokalizacje              | , ,                                   |                                                                  |                                   |
| Zaufane dokumenty                | Wystawiono dla 🔻<br>VULCAN Sp. z o.o. | Wystawiono przez<br>Certum Extended Validation Code Signing 2021 | Data wygaśnięcia<br>CA 17.01.2024 |
| Zaufane wykazy dodatków          |                                       | Certain Extended Validation Code organing 2021                   |                                   |
| Dodatki                          |                                       |                                                                  |                                   |
| Ustawienia kontrolek ActiveX     |                                       |                                                                  |                                   |
| Ustawienia makr                  |                                       |                                                                  |                                   |
| Widok chroniony                  |                                       |                                                                  |                                   |
| Pasek komunikatów                |                                       |                                                                  |                                   |
| Zawartość zewnętrzna             |                                       |                                                                  |                                   |
| Ustawienia blokowania plików     |                                       |                                                                  |                                   |
| Opcje prywatności                |                                       |                                                                  |                                   |
| Logowanie oparte na formularzach |                                       |                                                                  |                                   |
|                                  |                                       |                                                                  |                                   |
|                                  |                                       |                                                                  |                                   |
|                                  |                                       |                                                                  |                                   |
|                                  |                                       |                                                                  |                                   |
|                                  |                                       |                                                                  |                                   |
|                                  |                                       |                                                                  |                                   |
|                                  |                                       |                                                                  |                                   |
|                                  |                                       |                                                                  |                                   |
|                                  |                                       |                                                                  | <u>W</u> yświetl <u>U</u> s       |
|                                  |                                       | [                                                                | OK Anı                            |

www.vulcan.edu.pl